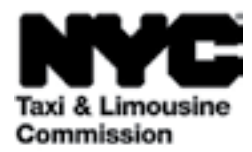

# Przewodnik korzystania po: (TLC UP) Portal Taxi & Limousine Commission

NYC.GOV/TLCUP (TLC UP) to szybki, łatwy i wygodny sposób składania wniosków, przesyłania dokumentów i podglądu informacji dotyczących licencji w czasie rzeczywistym.

Niniejszy przewodnik zawiera szczegółowe instrukcje korzystania z systemu TLC UP

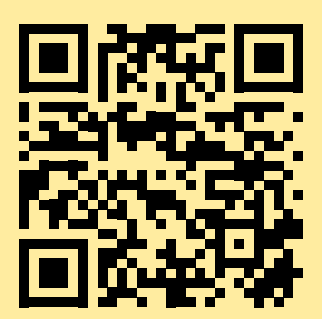

03.09.2021

# Spis treści

| str. 4  |
|---------|
| str. 6  |
| str. 7  |
| str. 9  |
| str. 12 |
| str. 13 |
| str. 14 |
| str. 15 |
| str. 17 |

## Przykładowe dokumenty do wniosku o wydanie licencji TLC - kierowca, pojazd Rodzaje licencji

#### Licencja kierowcy TLC

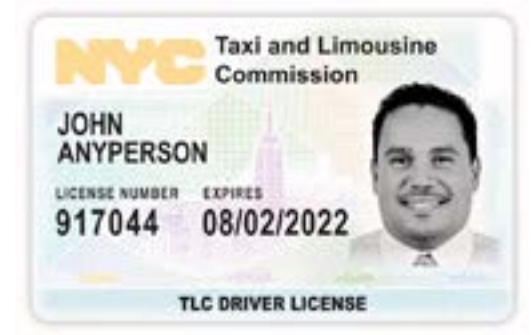

Licencja na pojazd TLC

Numer licencji na pojazd TLC można znaleźć na naklejce pojazdu. **Medalion TLC** 

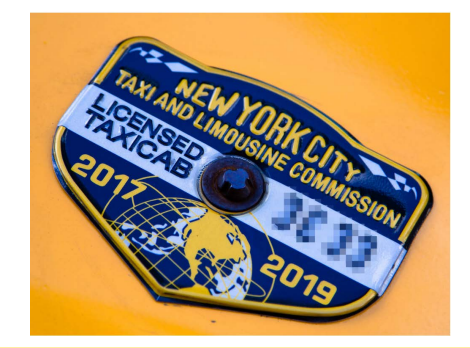

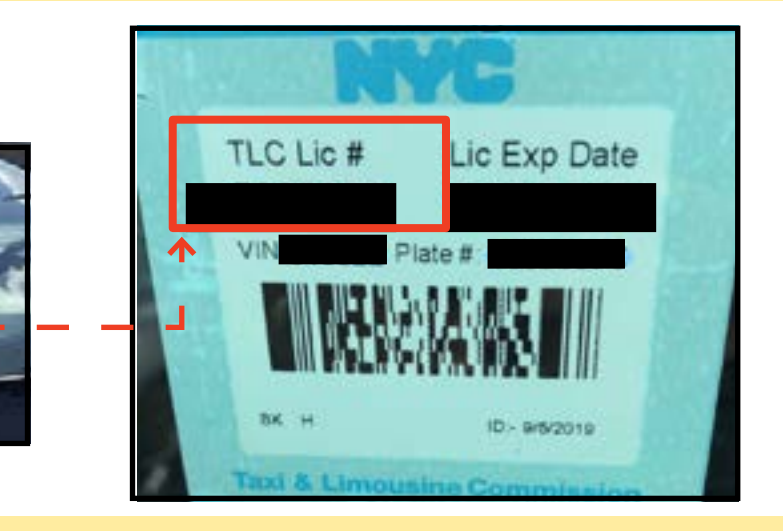

**Więcej zasobów TLC UP** Filmy wideo dotyczące korzystania z TLC UP można znaleźć na naszym kanale YouTube. Odsyłacze:

- 1. https://www.youtube.com/watch?v=d87YPkRsppU
- 2. https://www.youtube.com/watch?v=lkUGmrEeuSA
- 3. https://www.youtube.com/watch?v=J2wsIHhCFfU

## 1. Jak zalogować się na Portalu TLC Upload

Logowanie się:

- 1. Wejdź na stronę <u>NYC.GOV/TLCUP</u>
- 2. Zaloguj się wykorzystując
- Posiadany numer licencji TLC lub numer wniosku
- Kod pocztowy adresu do korespondencji (adres pocztowy)
- Pięć ostatnich cyfr numeru ubezpieczenia socjalnego (SSN) lub numeru identyfikacyjnego pracodawcy (EIN)
- 3. Kliknij przycisk 'Sign In' (Zaloguj)

(UWAGA: Portal TLC UP oparty jest na licencji, dlatego będą widoczne tylko informacje dotyczące numeru licencji wykorzystanego do zalogowania się: na przykład, po zalogowaniu się z własnym numerem licencji, widoczne będą jedynie informacje dotyczące tej licencji użytkownika. Po zalogowaniu się z własnym numerem licencji pojazdu, widoczne będą jedynie informacje dotyczące tej licencji pojazdu użytkownika). 

 Taxi & Limousine Commission

 TLC Portal

 2

 1LC Application or License Number

 44444

 Mailing Zip Code

 10000

 Last 5 Digits of SSN or EIN

 .....

 3

## 1. Jak zalogować się na Portalu TLC Upload (cd.)

**Potwierdź swój adres e-mail:** (Może to nie dotyczyć każdej licencji w momencie logowania się).

A. Podczas pierwszego logowania się na portalu TLC Upload, zostaniesz poproszony o potwierdzenie swojego adresu e-mail.

B. Aby zweryfikować adres e-mail, wpisz go w polu tekstowym i kliknij 'Submit' (Wyślij). Następnie zamknij aplikację.

C. Wkrótce potem otrzymasz od TLC e-mail z prośbą o weryfikację tego adresu e-mail.

D. Kliknij odsyłacz podany w e-mailu. (W przypadku niemożności kliknięcia odsyłacza, skopiuj i wklej odsyłacz w przeglądarce internetowej).

E. Twój e-mail jest teraz potwierdzony. Zaloguj się ponownie na portalu TLC Up.

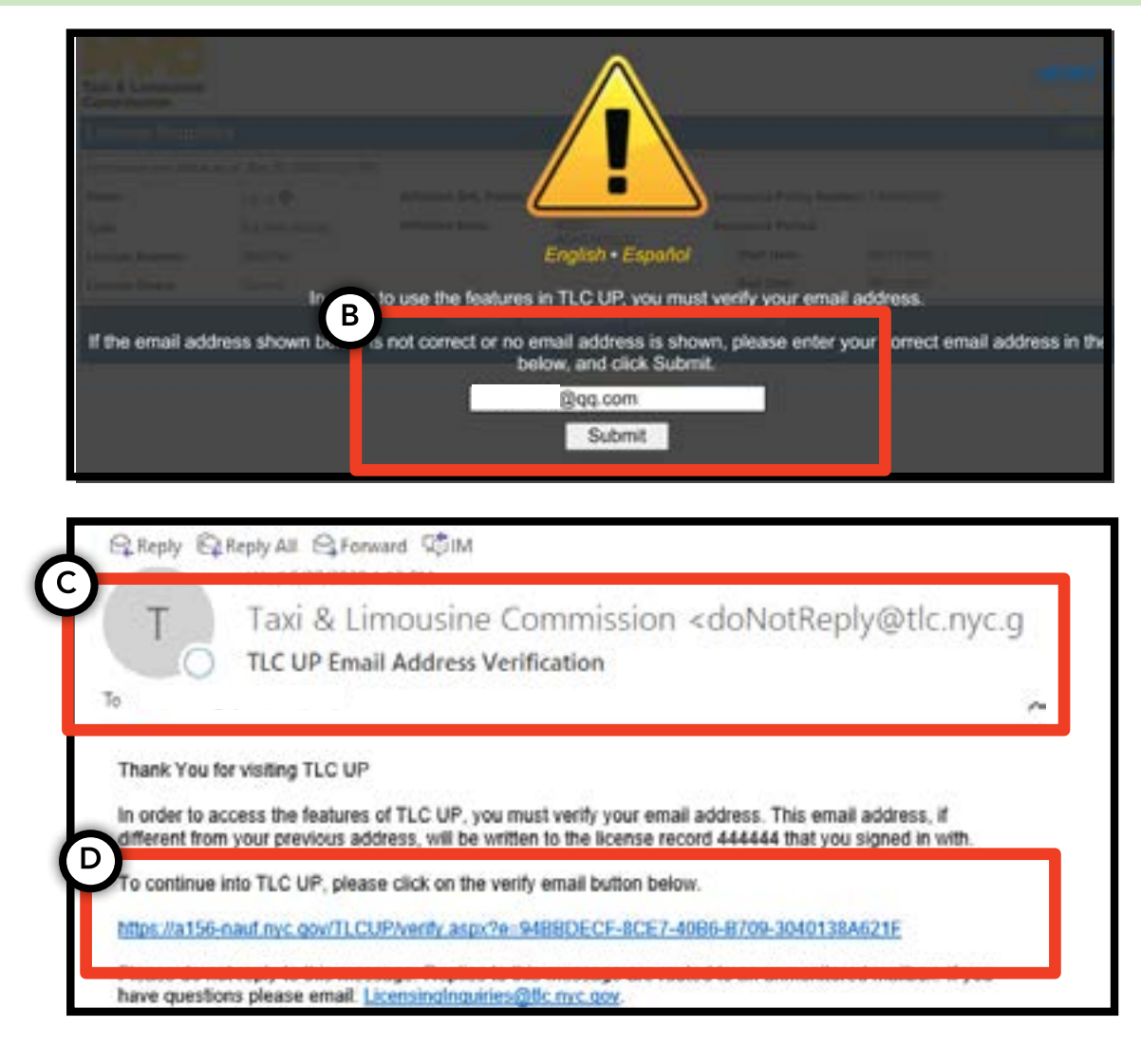

## 2. Jak przeglądać informacje ogólne dotyczące licencji

1. Aby przejrzeć informacje ogólne dotyczące licencji, przejdź do części zatytułowanej 'License Snapshot' (Dane licencji) na stronie głównej.

2. Kliknij przycisk 'Show More +' (Pokaż więcej +), aby rozszerzyć tę część.

 Nawiguj po polach, aby znaleźć interesujące Cię informacje.
 W zależności od rodzaju licencji, wyświetlone zostaną różne pola z informacjami.

(Do przykładowych pól należą: status licencji, data ważności licencji, harmonogram testów na obecność narkotyków i okres polisy ubezpieczeniowej pojazdu).

| Information and statu | s as of Mar 08, 2021 03:06 PM |
|-----------------------|-------------------------------|
| Name:                 |                               |
| Туре:                 |                               |
| License Number:       |                               |
| License Status:       | Current                       |

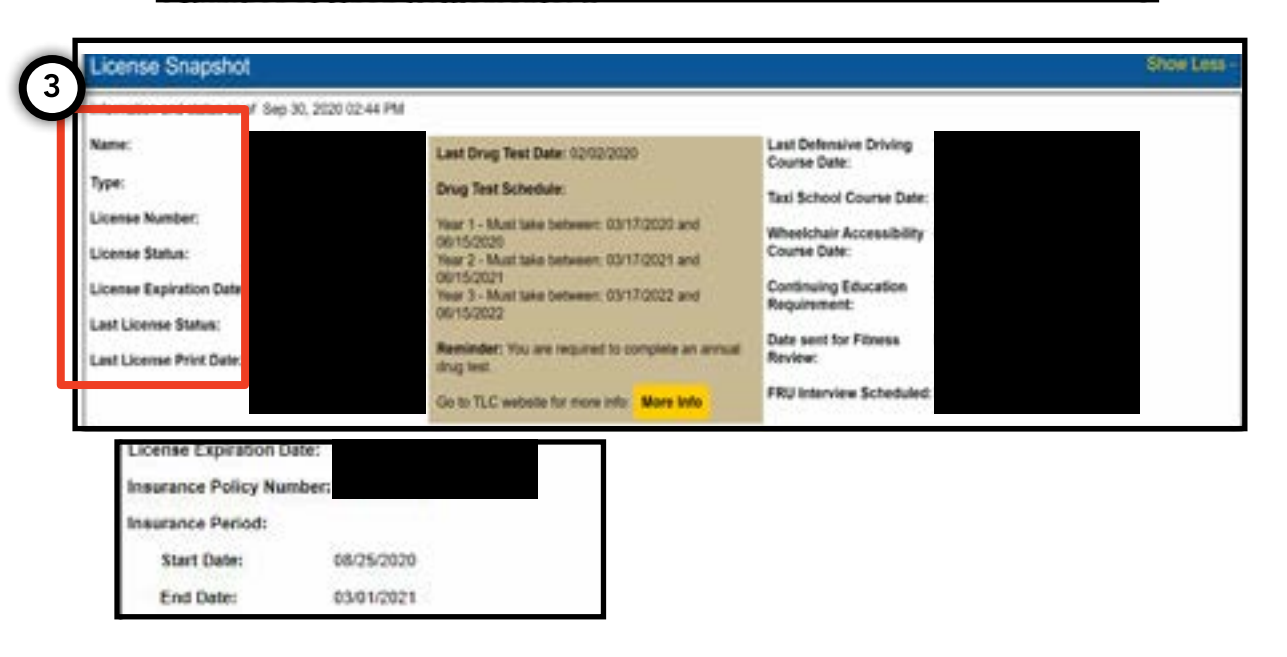

MENU -

Show More +

Show Less -

## 3. Jak przeglądać zawieszenia, wezwania i ugody

## Ugody:

1. Aby przejrzeć zawarte ugody, przejdź do części zatytułowanej 'Settlement Information' (Informacje o ugodach) na stronie głównej.

2. Kliknij przycisk 'Show More +' (Pokaż więcej +), aby rozszerzyć tę część.

3. Jeżeli masz niezawarte ugody, zostanie tutaj wyświetlone podsumowanie każdej z nich. Aby uzyskać szczegółowe informacje dotyczące każdej ugody oraz kolejnych czynności, kliknij umieszczony po prawej stronie przycisk 'More Info' (Więcej informacji).

# MENU License Snapshot Show More + Commission Statiement Information Show More + Com Settlements: Com Settlements: More Info More Info <

#### Zawieszenia:

1. Aby przejrzeć zawieszenia, przejdź do części zatytułowanej 'Suspension Information' (Informacje o zawieszeniach) na stronie głównej.

2. Kliknij przycisk 'Show More +' (Pokaż więcej +), aby rozszerzyć tę część.

3. Jeżeli masz zawieszenia w toku, zostanie tutaj wyświetlone podsumowanie każdego z nich. Aby uzyskać szczegółowe informacje dotyczące każdego zawieszenia oraz kolejnych czynności, kliknij umieszczony po prawej stronie przycisk 'More Info' (Więcej informacji).

| License Snapshot                                   |             | Show More +                                                                                                    | faxi & Limousine<br>Commission |                                   |
|----------------------------------------------------|-------------|----------------------------------------------------------------------------------------------------|--------------------------------|-----------------------------------|
|                                                    | -           |                                                                                                    | Settlement Of                  |                                   |
| Open Summonses                                     | Summon No.  |                                                                                                    | Violation Date:                |                                   |
| Suspension Informat                                | tion        | Show More +                                                                                                    | Violation Location:            |                                   |
| suspension morma                                   | uon         | Set of Fig. Travelar 1                                                                                          | Violation Type:                |                                   |
| Number of Open Suspens                             | sions: 3    |                                                                                                    | Disposition                    |                                   |
| Number of Suspensions<br>Closed in the Last 30 Day | <b>s:</b> 0 |                                                                                                    | Violation Charge               |                                   |
| Open Suspensions                                   |             |                                                                                                    |                                |                                   |
| Suspension Start Date                              | Payable Fi  | (3)                                                                                                    | Next Steps                     |                                   |
| 01/28/2019                                         | No          | More Info                                                                                                    | Please mail in your s          | cheduled payment. Refer to your c |
|                                                    | 110         | the second second second second second second second second second second second second second second second se | advander offen                 |                                   |

## 3. Jak przeglądać zawieszenia, wezwania i ugody - (cd.)

#### Wezwania:

1. Aby przejrzeć wezwania, przejdź do części zatytułowanej 'Summons Information' (Informacje o wezwaniach) na stronie głównej.

2. Kliknij przycisk 'Show More +' (Pokaż więcej +), aby rozszerzyć tę część.

3. Jeżeli masz otwarte wezwania, zostanie tutaj wyświetlone podsumowanie każdego z nich. Aby uzyskać szczegółowe informacje dotyczące każdego wezwania oraz kolejnych czynności, kliknij umieszczony po prawej stronie przycisk 'More Info' (Więcej informacji).

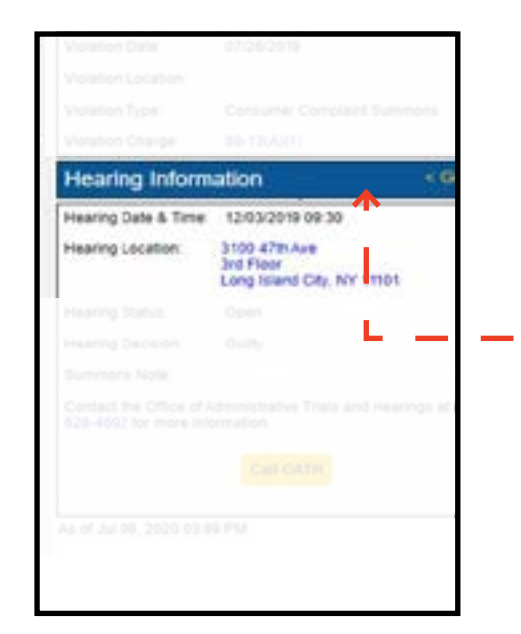

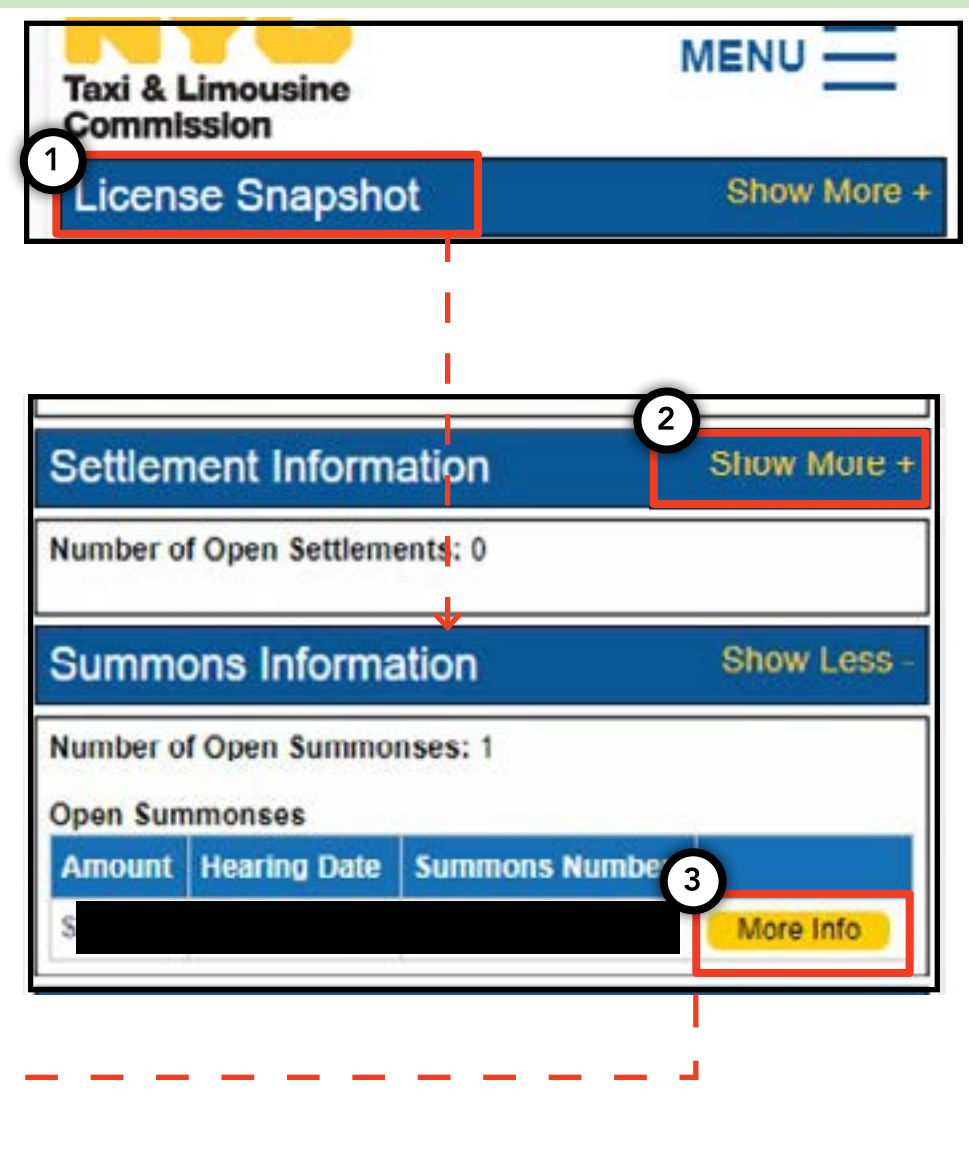

# 4. Jak przeglądać i przesyłać dokumenty w załączeniu do wniosków - kierowca, pojazd

## Jak zapoznać się z wymogami - kierowca, pojazd

1. Aby przejrzeć wymogi dotyczące wniosku o wydanie nowej licencji lub wniosku o jej przedłużenie, kliknij słowo 'MENU' umieszczone po prawej stronie u góry, a następnie słowo 'Requirements' (Wymogi).

2. Przejdź do części zatytułowanej 'Requirements' (Wymogi). Pod tą częścią pojawią się dwie dodatkowe opcje: 'Missing Requirements' (Brakujące wymogi) oraz 'Other Requirements' (Pozostałe wymogi). 'Missing Requirements' (Brakujące wymogi) dotyczą brakujących dokumentów, które należy przesłać. 'Other Requirements' (Pozostałe wymogi) nie dotyczą brakującej dokumentacji, którą należy przesłać, ale stanowią przypomnienie o konieczności zrobienia czegoś (przykład: badania na obecność narkotyków).

3. Aby wyświetlić dodatkowe informacje dotyczące tego wymogu, kliknij niebieski znak '(?)' umieszczony obok nazwy wymogu.

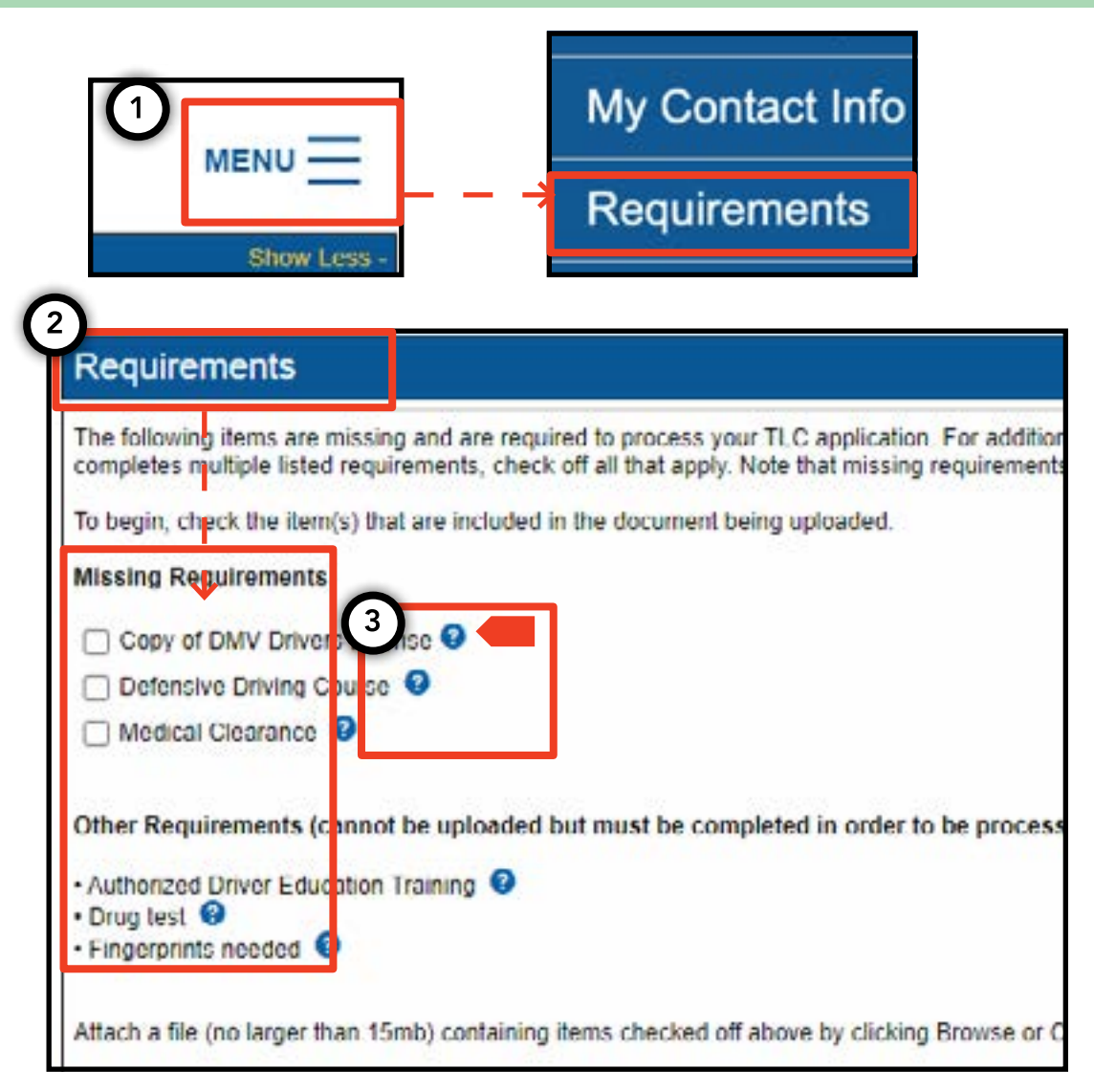

# 4. Jak przeglądać i przesyłać dokumenty w załączeniu do wniosków - kierowca, pojazd (cd.)

## Jak przesyłać dokumenty w załączeniu do wniosków - kierowca, pojazd

1. Aby przesłać dokumenty wymagane do złożenia wniosku, kliknij słowo 'MENU' umieszczone po prawej stronie u góry, a następnie słowo 'Requirements' (Wymogi).

2. Przejdź do części zatytułowanej 'Requirements' (Wymogi). Jeżeli dany wymóg dotyczy przesłania dokumentu, pod zwrotem 'Missing Requirement' (Brakujący wymóg) pojawi się pole wraz z nazwą wymogu.

3. Aby wyświetlić dodatkowe informacje dotyczące tego wymogu, kliknij niebieski znak '(?)' umieszczony obok nazwy wymogu.

4. Aby przesłać wymagany dokument, kliknij na pole znajdujące się obok tego słowa. Następnie kliknij 'Choose File' (Wybierz plik). W zależności od posiadanego urządzenia, pojawi się opcja przesłania pliku lub zrobienia zdjęcia za pomocą wykorzystywanego urządzenia.

5. Na zakończenie kliknij 'Submit' (Wyślij).

6. Aby potwierdzić pomyślne przesłanie dokumentów, przejdź do części zatytułowanej 'Show Application Uploads' (Pokaż przesłane załączniki do wniosku). Plik pojawi się tutaj.

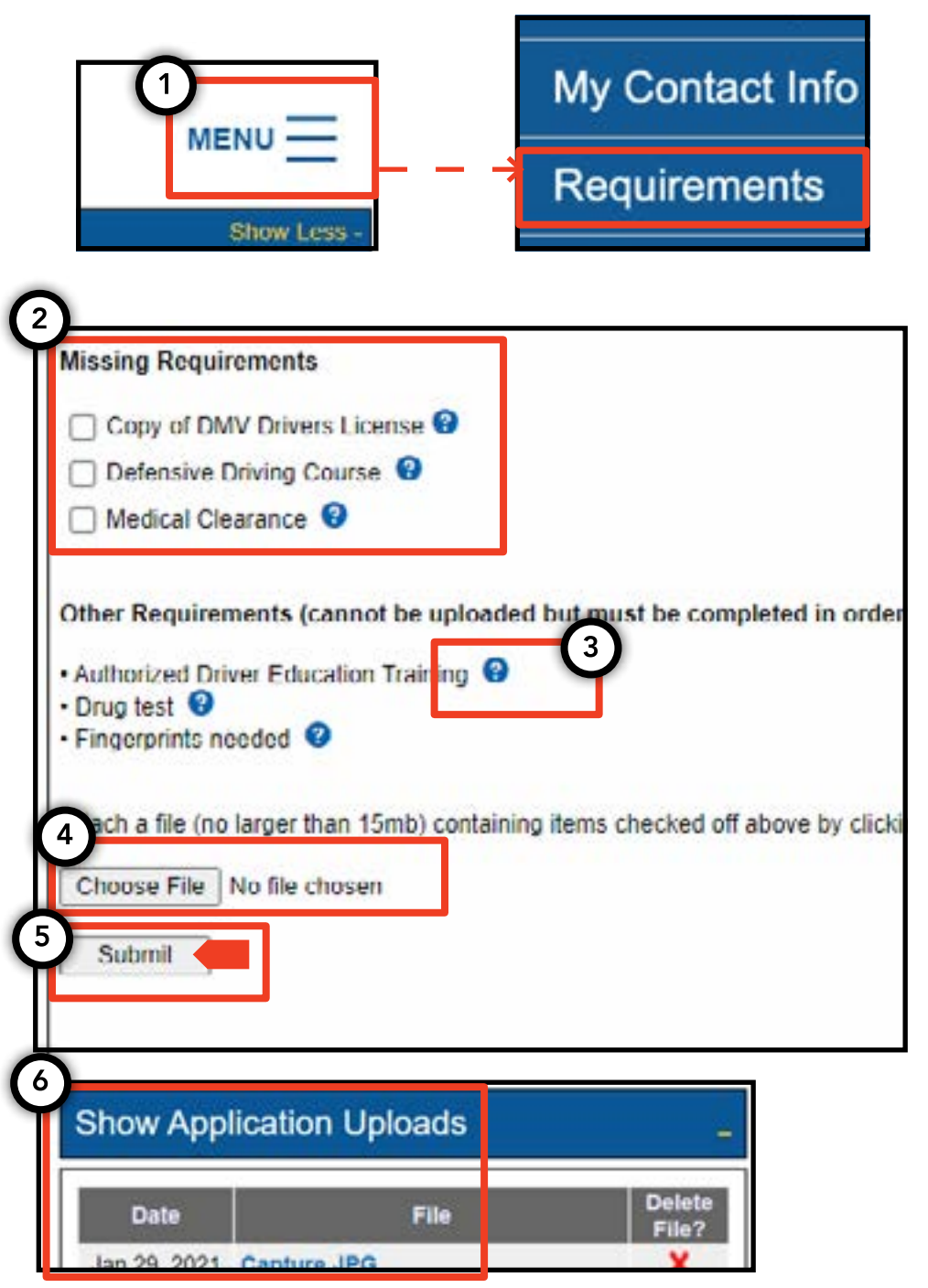

# 4. Jak przeglądać i przesyłać dokumenty w załączeniu do wniosków - kierowca, pojazd (cd.)

Jak sprawdzić status wymogów dotyczących przeglądania i wysyłania załączników do wniosków - kierowca, pojazd

1. Aby sprawdzić status przesłanego dokumentu, kliknij słowo 'MENU' umieszczone po prawej stronie u góry, a następnie słowo 'Requirements' (Wymogi).

2. Przejdź do części zatytułowanej 'Show Application Uploads' (Pokaż przesłane załączniki do wniosku). W tej części pojawią się dokumenty przesłane w załączeniu do wniosku.

3. Pojawi się również nazwa wymogu i status. Z opisem każdego statusu można zapoznać się w części 'Submission Guide' (Wytyczne dotyczące składania wniosku).

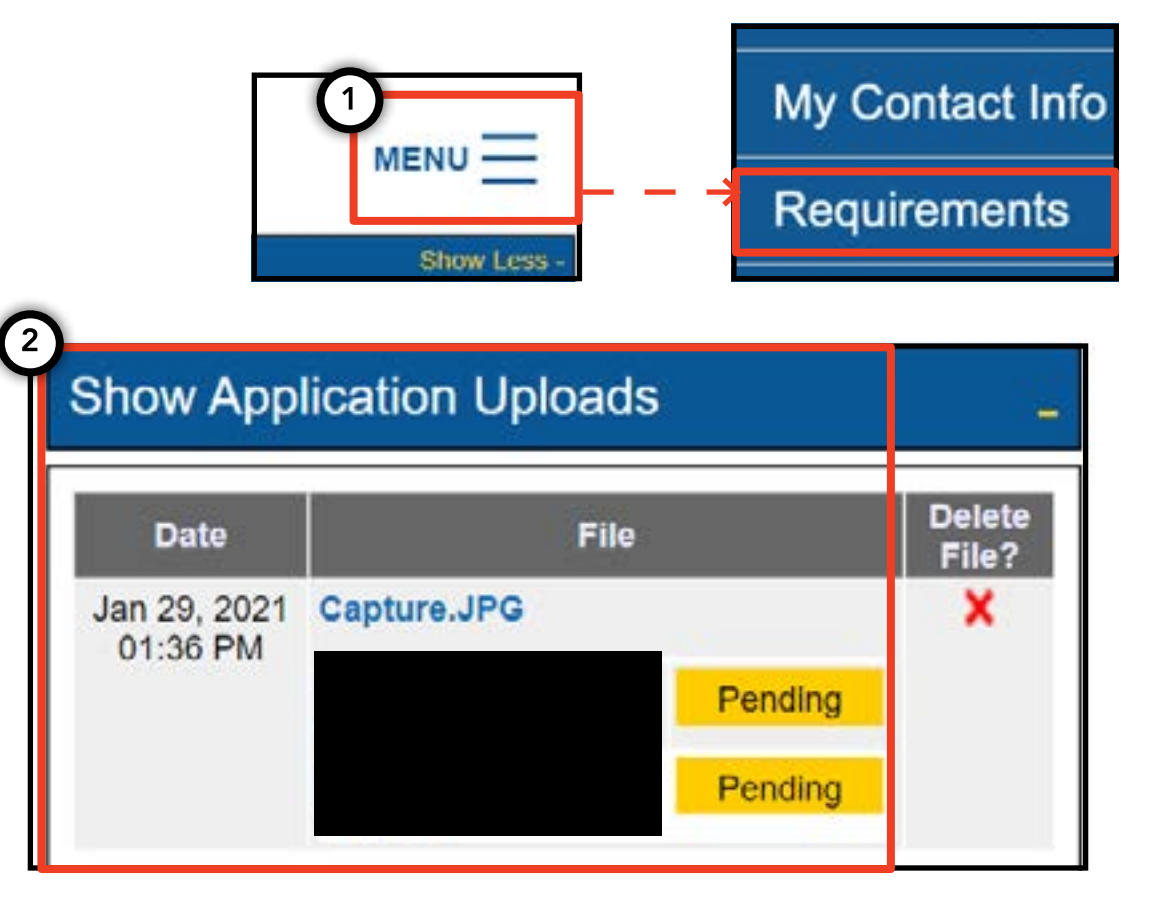

|   | Submissio     | on Guide        |                                                                                                  |
|---|---------------|-----------------|--------------------------------------------------------------------------------------------------|
| P | lease note th | at only a docur | ent where all requirements are in a pending status can be removed by clicking on the $	imes$ nex |
| 1 | Accepted      | Your file has b | en reviewed and complies with the marked requirement                                             |
| ľ | Rejected      | Your file has b | en reviewed but does not comply with the marked requirement. The reason for the rejection        |
| Ĩ | Pending       | Your file has b | en sent to the TLC and has not been reviewed yet.                                                |
| Ì | In Progress   | Your file has b | en sent to the TLC and is under review.                                                          |
| i | Closed        | Compliance fo   | this requirement is no longer necessary.                                                         |
| i | Compiled      | This requirem   | nt has already been satisfied by other sources.                                                  |

## 5. Jak przesłać potwierdzenie bazy - baza

1. Aby przesłać potwierdzenie bazy, zacznij od zalogowania się z licencją bazy.

2. Po zalogowaniu się w TLC UP, kliknij słowo 'MENU' umieszczone po prawej stronie u góry, a następnie 'Base Affirmation' (Potwierdzenie bazy).

3. Zapoznaj się z treścią strony 'Base Affirmation' (Potwierdzenie bazy). Jeżeli wyrażasz zgodę, wpisz numer identyfikacyjny pojazdu (VIN) oraz e-mail dla pojazdu, który chcesz powiązać ze swoją bazą.

4. Zaznacz, czy pojazd jest 'Wheelchair Accessible' (Przystosowany do przewozu wózków inwalidzkich), 'Lease to Own' (Wynajem z zamiarem zakupu) czy 'Battery Electric' (Z napędem elektrycznym). W zależności od dokonanego wyboru, mogą pojawić się dodatkowe pytania.

5. Na zakończenie kliknij 'Submit' (Wyślij). Po zakończeniu wypełniania potwierdzenia, właściciel pojazdu otrzyma e-mail z powiadomieniem, potwierdzenie będzie widoczne w części zatytułowanej 'Submission History' (Przesłane dokumenty).

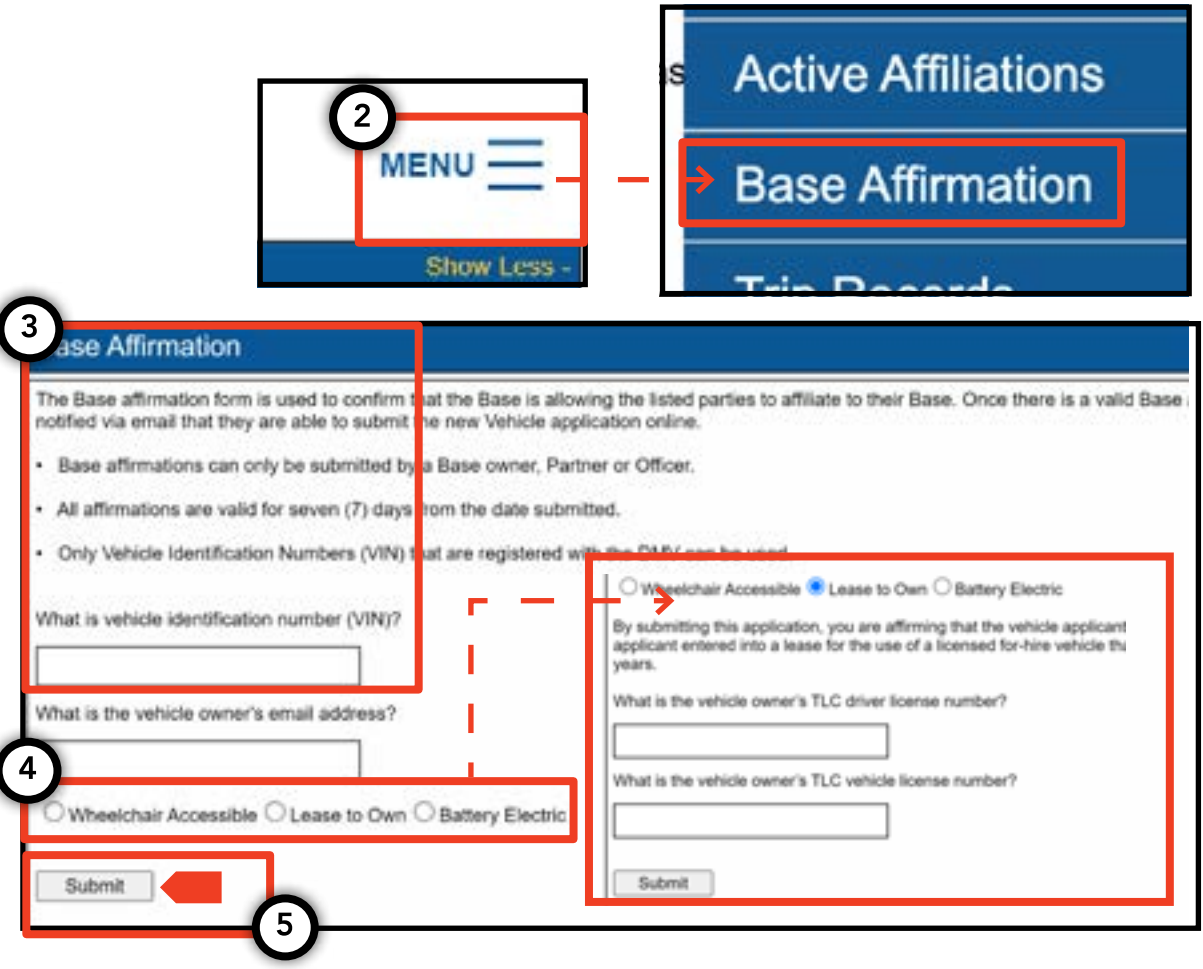

## 6. Jak przesłać rejestr kursów - baza

1. Aby przesłać rejestr kursów zrealizowanych z Twojej bazy, zacznij od zalogowania się z licencją bazy.

2. Po zalogowaniu się w TLC UP, kliknij słowo 'MENU' umieszczone po prawej stronie u góry, a następnie 'Trip Records' (Rejestr kursów).

3. Kliknij pola daty rozpoczęcia i zakończenia i skorzystaj z kalendarza, aby wskazać, za jaki okres przesyłasz rejestr kursów.

4. Kliknij 'Choose File' (Wybierz plik) i wybierz plik, który chcesz przesłać. Pliki mogą być w formacie ".CSV", ".XLS", ".XLSX".

5. Na zakończenie kliknij 'Submit' (Wyślij). Po przesłaniu dokumentu, część 'Submission History' (Przesłane dokumenty) zostanie zaktualizowana.

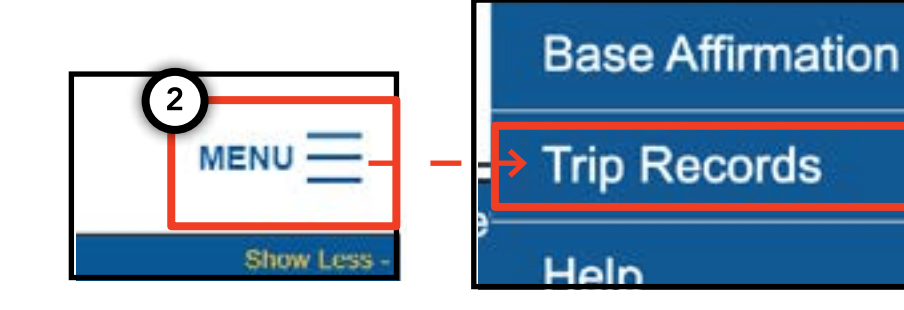

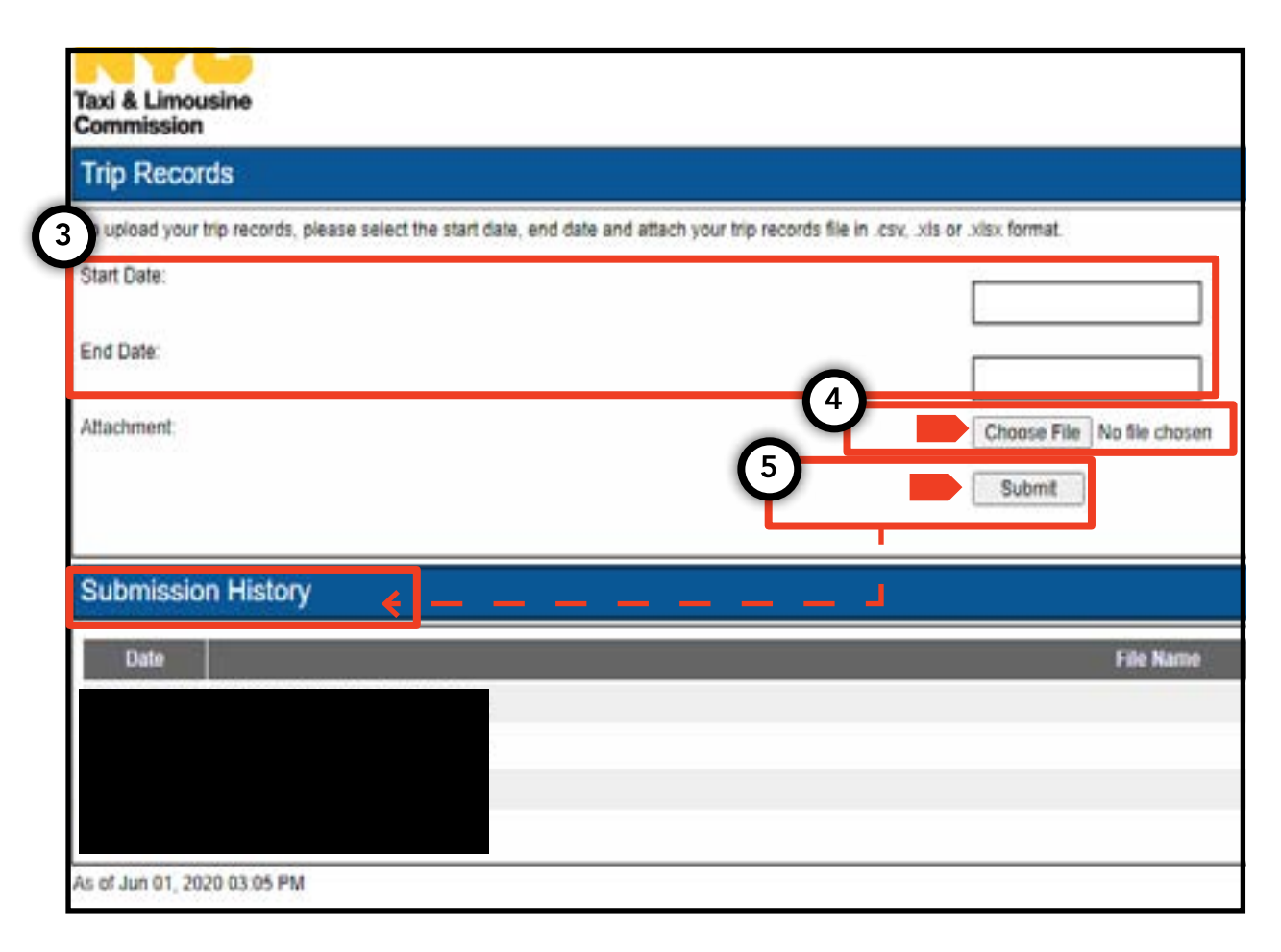

## 7. Jak przesłać powiadomienie dotyczące tablicy rejestracyjnej - baza, pojazd str. 14

1. Aby przesłać powiadomienie dotyczące tablicy rejestracyjnej pojazdu, zacznij od zalogowania się z licencją bazy lub licencją pojazdu.

2. Po zalogowaniu się w TLC UP, kliknij słowo 'MENU' umieszczone po prawej stronie u góry, a następnie 'Plate notification' (Powiadomienie dotyczące tablicy rejestracyjnej).

3. Zapoznaj się z treścią. Jeżeli wyrażasz zgodę, wpisz numer wniosku lub numer licencji pojazdu, ostatnie sześć cyfr numeru identyfikacyjnego pojazdu (VIN), numer tablicy rejestracyjnej pojazdu oraz stan, w którym wydano tablice rejestracyjne.

4. Na zakończenie kliknij 'Submit' (Wyślij).

5. W przypadku powiadomienia dotyczącego tablicy rejestracyjnej pojazdu, potwierdzenie będzie widoczne w części zatytułowanej 'Submission History' (Przesłane dokumenty).

| 2                                                                                                    | My Contact Info                                                                                                    |
|----------------------------------------------------------------------------------------------------|----------------------------------------------------------------------------------------------------|
| MENU                                                                                                    | Plate Notification                                                                                                    |
| Show Les                                                                                                    | 55 -                                                                                                    |
| Plate Notification<br>The plate notification can be submitted by the veh                                                     | icle owner or affiliated Base.                                                                                           |
| A plate notification must be submitted to the TLC                                                                            | before a TLC vehicle inspection can be scheduled.                                                                        |
| The plate information submitted must match the in                                                                            | nformation with the Department of Motor Vehicles (DMV).                                                                  |
| If you have submitted your vehicle application to t<br>that you have received your license plates. You w<br>completed there. | he TLC, you are affiliated to a Street Hail Livery (SHL)<br>ill receive a Hack Up letter in the mail. Bring your vehicle |
| TLC Application or License Numbe                                                                                             |                                                                                                    |
|                                                                                                    |                                                                                                    |
| Last 6 of VIN:                                                                                                    |                                                                                                    |
|                                                                                                    |                                                                                                    |
| Plate Number:                                                                                                    |                                                                                                    |
|                                                                                                    |                                                                                                    |
| State:                                                                                                    |                                                                                                    |
| (NY) New York                                                                                                    |                                                                                                    |
| Submit                                                                                                    |                                                                                                    |
| Submission History                                                                                                    |                                                                                                    |
| Submission mistory                                                                                                    |                                                                                                    |
|                                                                                                    |                                                                                                    |

## 8. Jak przeglądać aktywne powiązania - baza, agent

## Jak przeglądać listę powiązanych pojazdów i status zezwoleń SHL - baza.

1. Aby przejrzeć listę pojazdów i zezwoleń na zielone taksówki powiązane z Twoją bazą, zacznij od zalogowania się z numerem licencji Twojej bazy.

2. Po zalogowaniu się w TLC UP, kliknij słowo 'MENU' umieszczone po prawej stronie u góry, a następnie 'Active Affiliations' (Aktywne powiązania).

3. Pojawi się tabela wszystkich pojazdów powiązanych z Twoją bazą. Aby wyświetlić listę zielonych taksówek, kliknij słowo 'SHL' w przełączniku.

4. Aby skorzystać z opcji filtrowania wyników, przejdź do wyszukiwania wg słów 'Search by Application / License / Permit #' (Wyszukiwanie wg wniosku / Licencji / Nr zezwolenia) i wpisz żądany numer wniosku, licencji lub zezwolenia.

5. Aby sortować wyniki, kliknij czarne strzałki w nagłówku tabeli.

6. Aby pobrać wyniki w postaci pliku ".CSV", kliknij opcję 'Export' (Wyeksportuj).

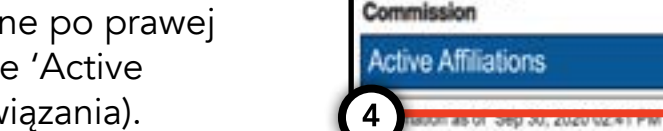

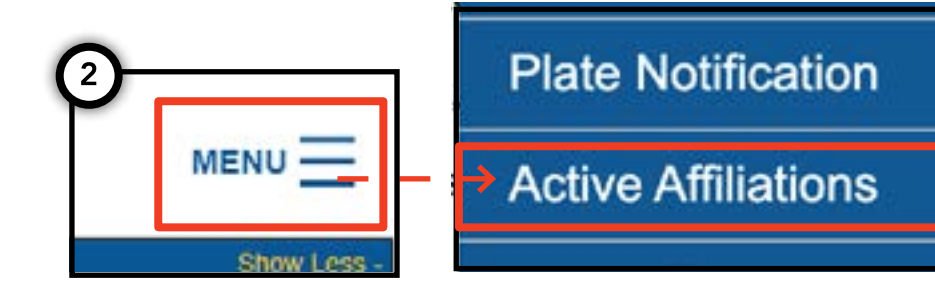

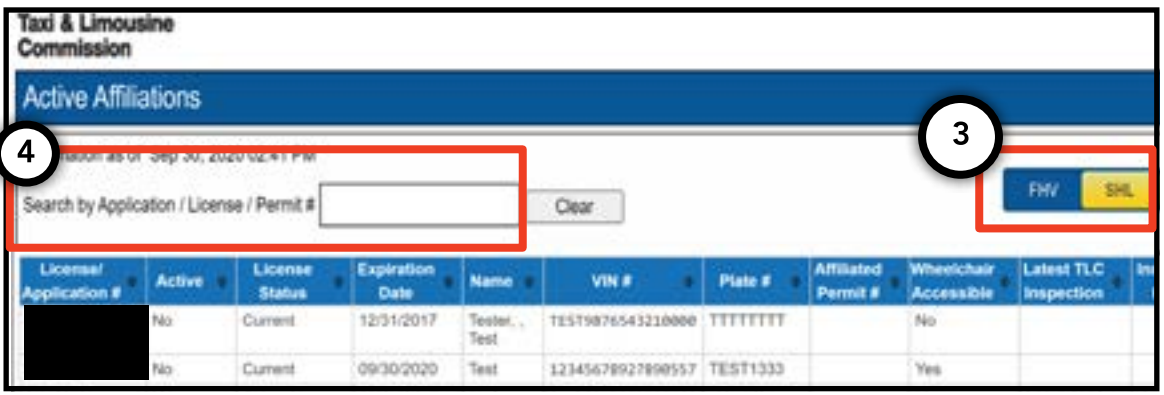

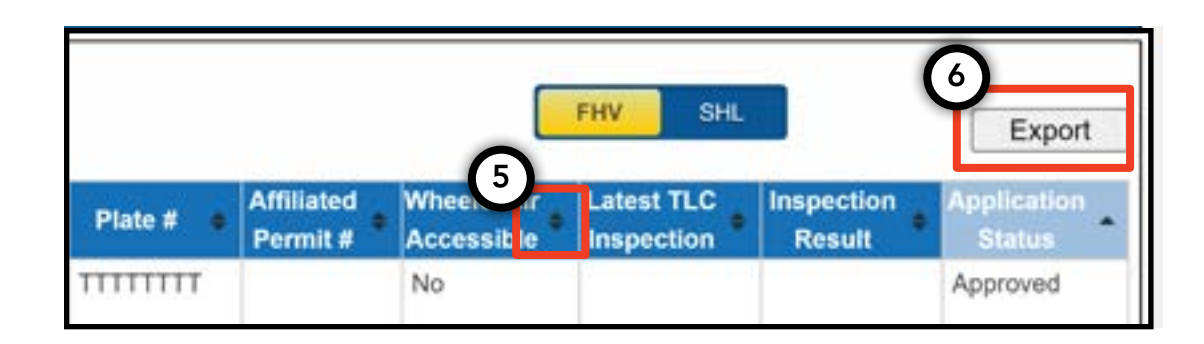

## 8. Jak przeglądać aktywne powiązania - baza, agent (cd.)

#### Jak przeglądać listę statusu aktywnych powiązanych medalionów - agent

1. Aby przeglądać listę zarządzanych przez Ciebie medalionów, zacznij od zalogowania się z licencją agenta.

2. Po zalogowaniu się w TLC UP, kliknij słowo 'MENU' umieszczone po prawej stronie u góry, a następnie 'Active Affiliations' (Aktywne powiązania).

3. Pojawi się tabela wszystkich medalionów powiązanych z Twoją bazą.

4. Aby skorzystać z opcji filtrowania wyników, przejdź do wyszukiwania wg słów 'Search by Application / License / Permit #' (Wyszukiwanie wg wniosku / Licencji / Nr zezwolenia) i wpisz żądany numer medalionu.

5. Aby sortować wyniki, kliknij czarne strzałki w nagłówku tabeli.

6. Aby pobrać wyniki w postaci pliku ".CSV", kliknij opcję 'Export' (Wyeksportuj).

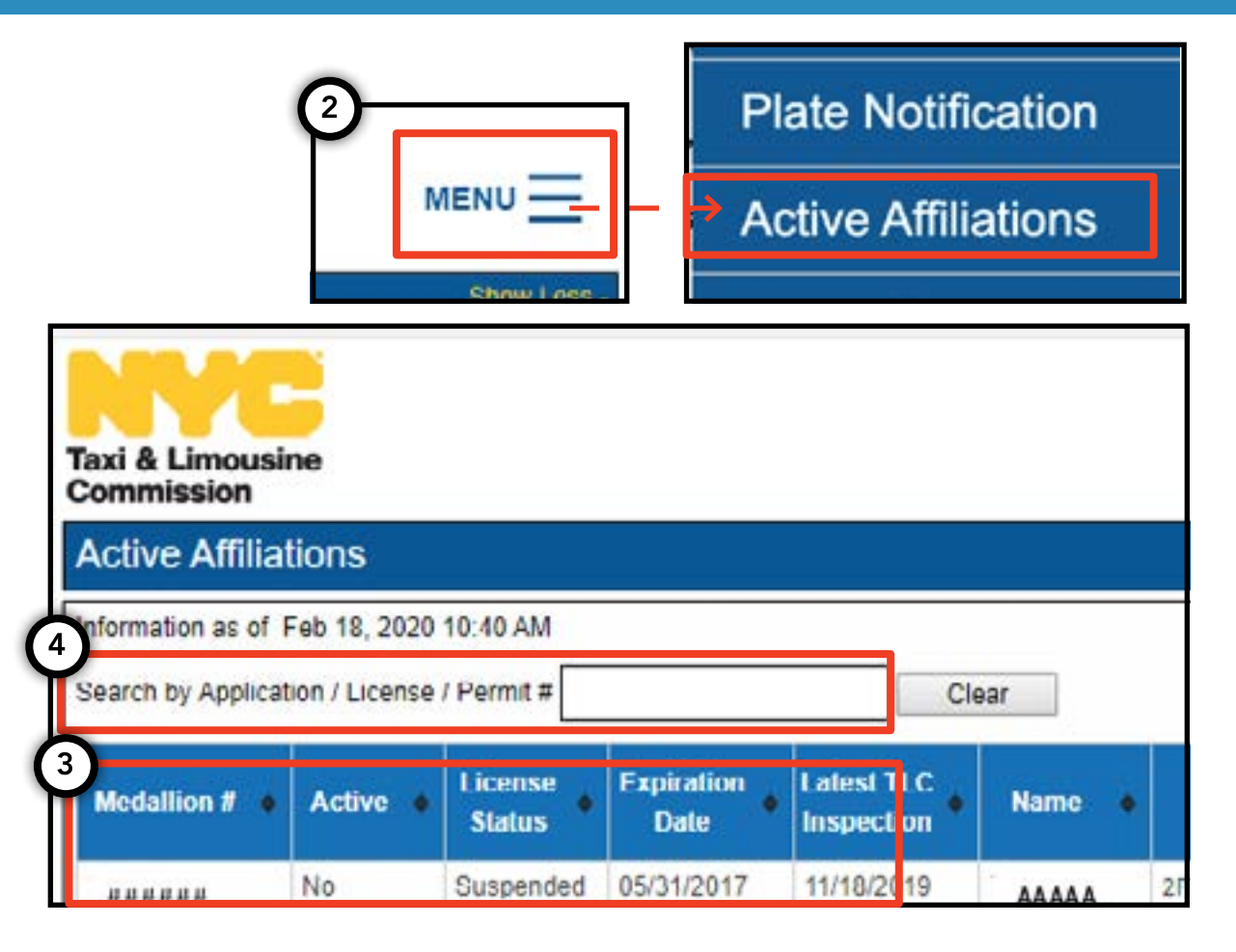

|   |           |                          |                   |                   | 6<br>Export                                                   |  |
|---|-----------|--------------------------|-------------------|-------------------|---------------------------------------------------------------|--|
| ¢ | Plate # 🔶 | Wheelchair<br>Accessible | Vehicle<br>Type + | Medallion<br>Type | Next Vehicle's W. 5<br>Requirement (Only applit s +<br>to IU) |  |
|   | 8E.       | No                       | Not Applicable    | Unrestricted      | Your Next New Or Used<br>Vehicle Needs To Be A WAV.           |  |

## 9. Jak przeglądać wymogi dotyczące dostępności - medalion, agent

## Jak przeglądać wymogi dotyczące dostępności - medalion

1. Aby wyświetlić wymogi dotyczące dostępności dla twojego medalionu, zacznij od zalogowania się z licencją medalionu.

2. Po wejściu na portal TLC UP, przejdź do części License Snapshot' (Dane licencji) na stronie głównej.

3. Kliknij przycisk 'Show More +' (Pokaż więcej +), aby rozszerzyć tę część.

4. Przejdź do pola zatytułowanego 'Next Vehicle WAV Requirement' (Kolejny wymóg WAV pojazdu). Jeżeli posiadany przez Ciebie medalion jest niezależny i nieograniczony, w tym polu pojawią się wymogi dotyczące dostępności.

| Taxi & Limousine<br>Commission<br>License Snapshot                                                                                                    | MENU |  |
|----------------------------------------------------------------------------------------------------|------|--|
| Information and status as of Mar 08, 2021 08:06 PM                                                                                                    |      |  |
| Name:                                                                                                    |      |  |
| Туре:                                                                                                    |      |  |
| License Number:                                                                                                    |      |  |
| License Status:                                                                                                    |      |  |
| 4 Next Vehicle WAV Requirement:                                                                                                    | ¥    |  |
| Any new or used vehicle hack ups between 10/10/2017<br>and 10/10/2021 need to be WAV. The next new or used<br>vehicle hack up after 10/10/2021 does not need to be a<br>WAV. |      |  |

## 9. Jak przeglądać wymogi dotyczące dostępności - medalion, agent (cd.) str. 18

## Jak przeglądać wymogi dotyczące dostępności - agenci

1. Aby przeglądać listę wymogów dotyczących dostępności dla zarządzanych przez Ciebie medalionów, zacznij od zalogowania się z licencją agenta.

2. Po zalogowaniu się w TLC UP, kliknij słowo 'MENU' umieszczone po prawej stronie u góry, a następnie 'Active Affiliations' (Aktywne powiązania).

3. Pojawi się tabela wszystkich medalionów powiązanych z Twoją bazą.

4. Wymogi dotyczące dostępności znajdują się w skrajnej, prawej kolumnie tabeli. Uwzględniają one informacje dotyczące wymogów w zakresie dostępności dla niezależnych i nieograniczonych medalionów.

5. Aby skorzystać z opcji filtrowania wyników, przejdź do wyszukiwania wg słów Search by Application
/ License / Permit #' (Wyszukiwanie wg wniosku
/ Licencji / Nr zezwolenia) i wpisz żądany numer medalionu.

6. Aby sortować wyniki, kliknij czarne strzałki w nagłówku tabeli.

7. Aby pobrać wyniki w postaci pliku ".CSV", kliknij opcję 'Export' (Wyeksportuj).

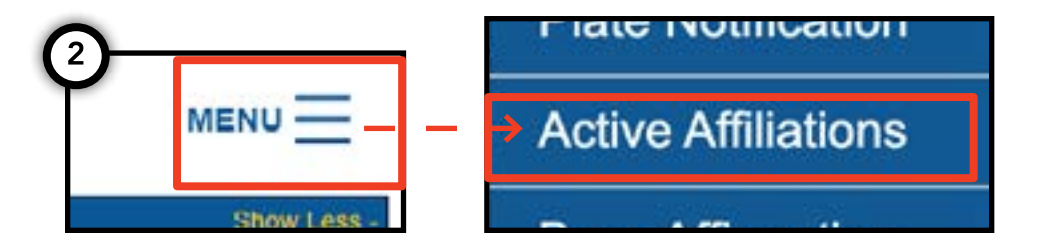

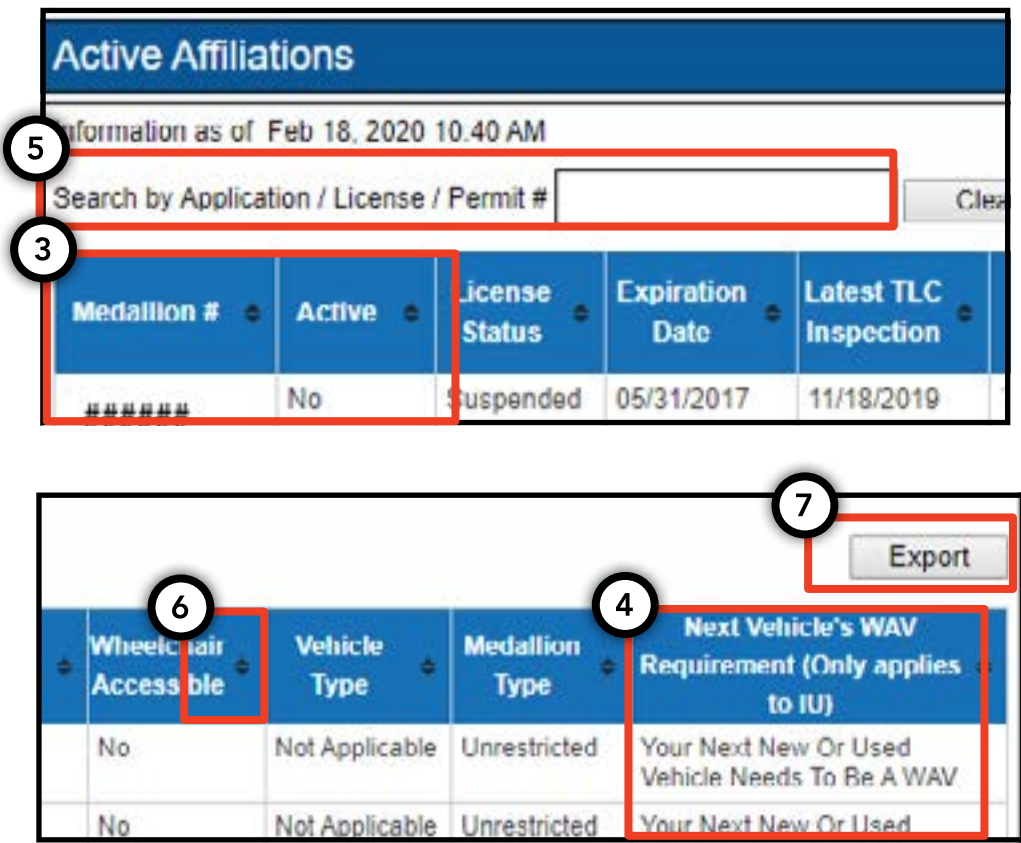